### La LAN de la UNQ

Fabian Frangella Santiago Abregu Franco Garcino Ruiz Labo 2024c1 UNQ

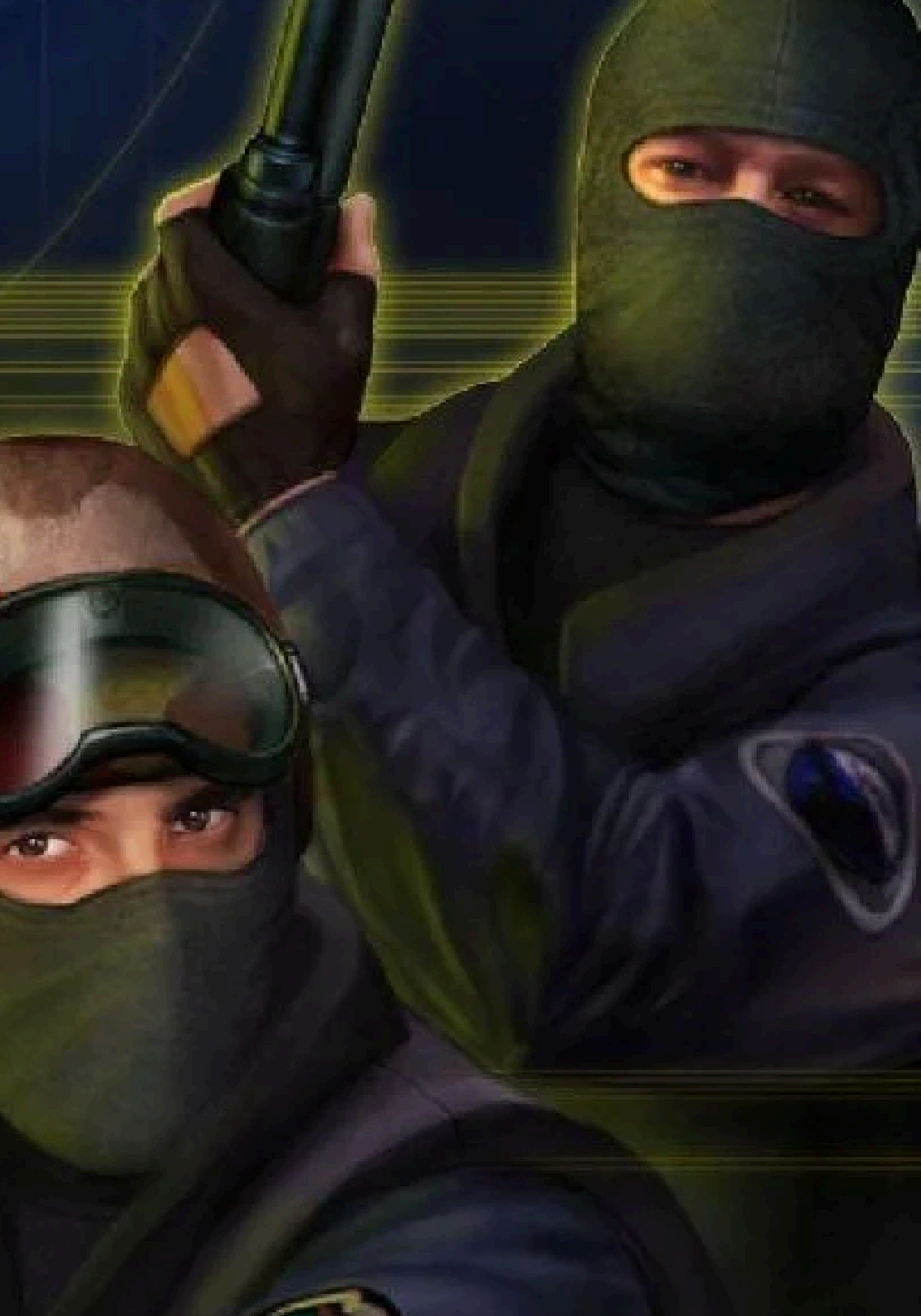

### Objetivo:

- >> Levantar un servidor local de Counter Strike 1.6
- >> Permitir la personalización del mismo
- >> Jugar con otras personas de la misma red

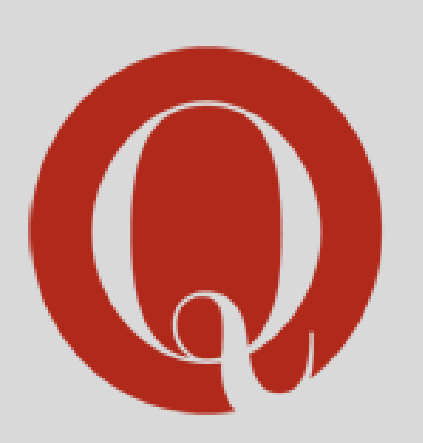

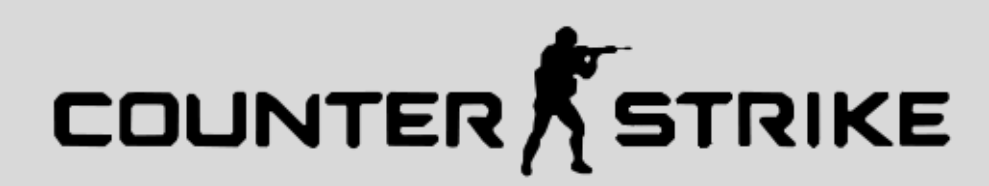

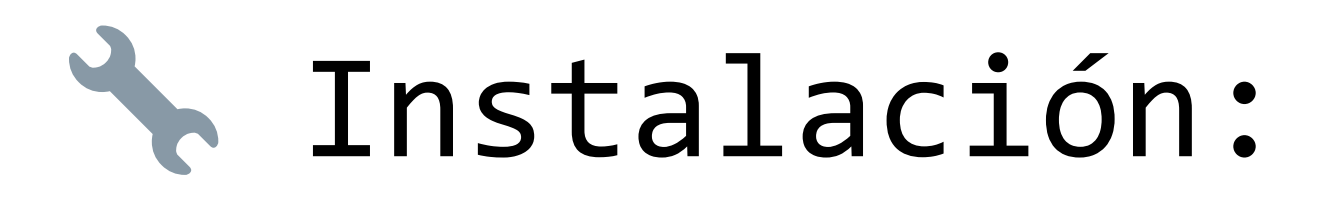

Para levantar el servidor nos apoyaremos del CLI SteamCMD, el cual tiene como dependencia la libreria **lib32gcc**, sin embargo, dicha libreria esta deprecada, por lo que se usara su re-version lib32gcc**s1** 

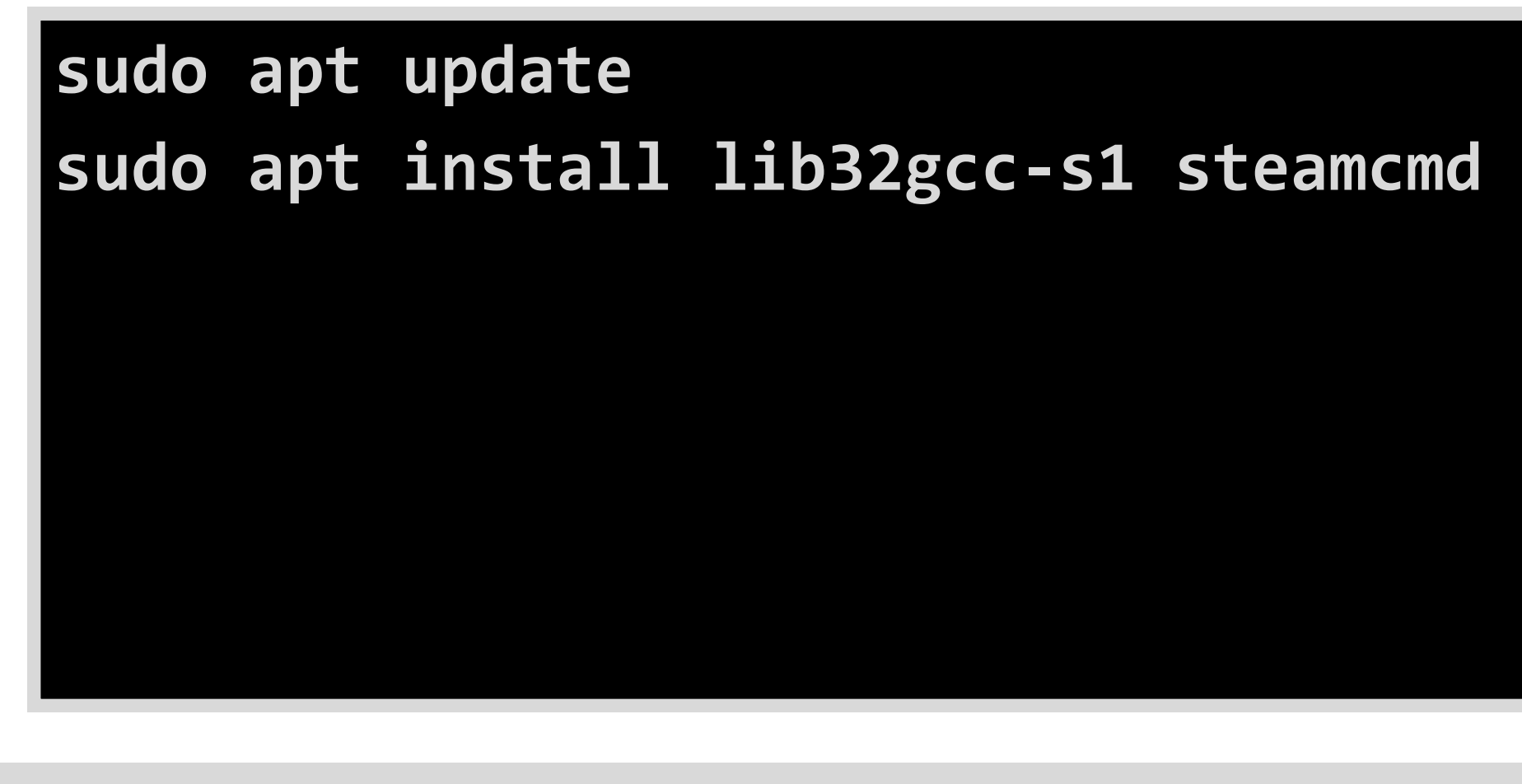

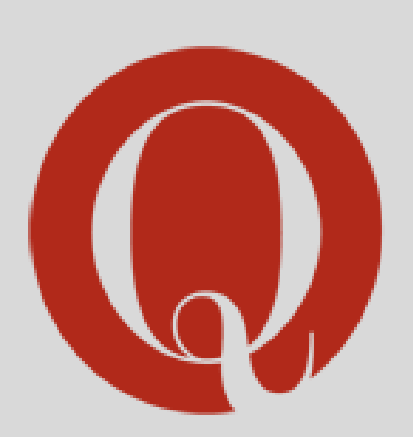

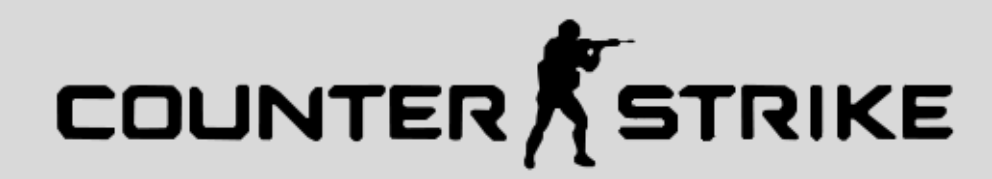

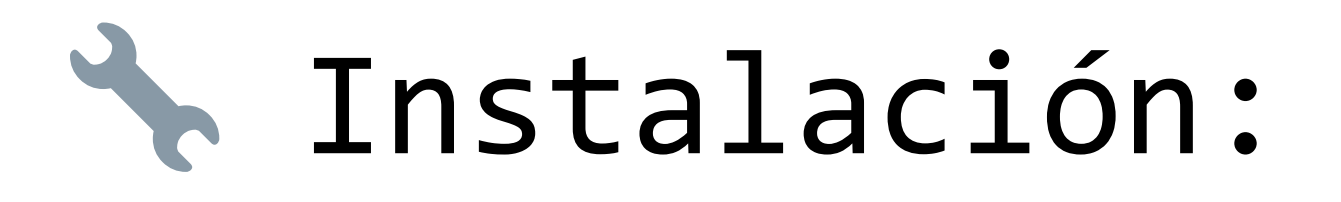

Una vez instalados tanto SteamCMD como su dependencia, prepararemos la instalación creando un directorio donde trabajar, y extrayendo SteamCMD

> mkdir <example\_dir> sudo chmod 777 <example\_dir> cd <example\_dir> wget https://steamcdna.akamaihd.net/client/ installer/steamcmd\_linux.tar.gz tar -xvzf steamcmd\_linux.tar.gz

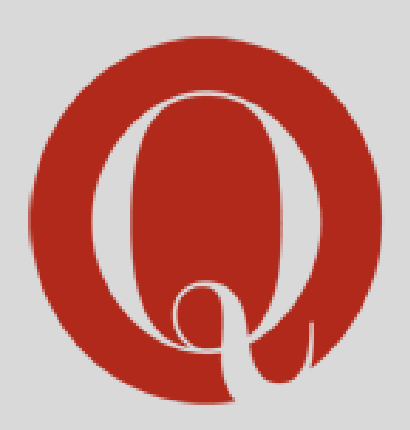

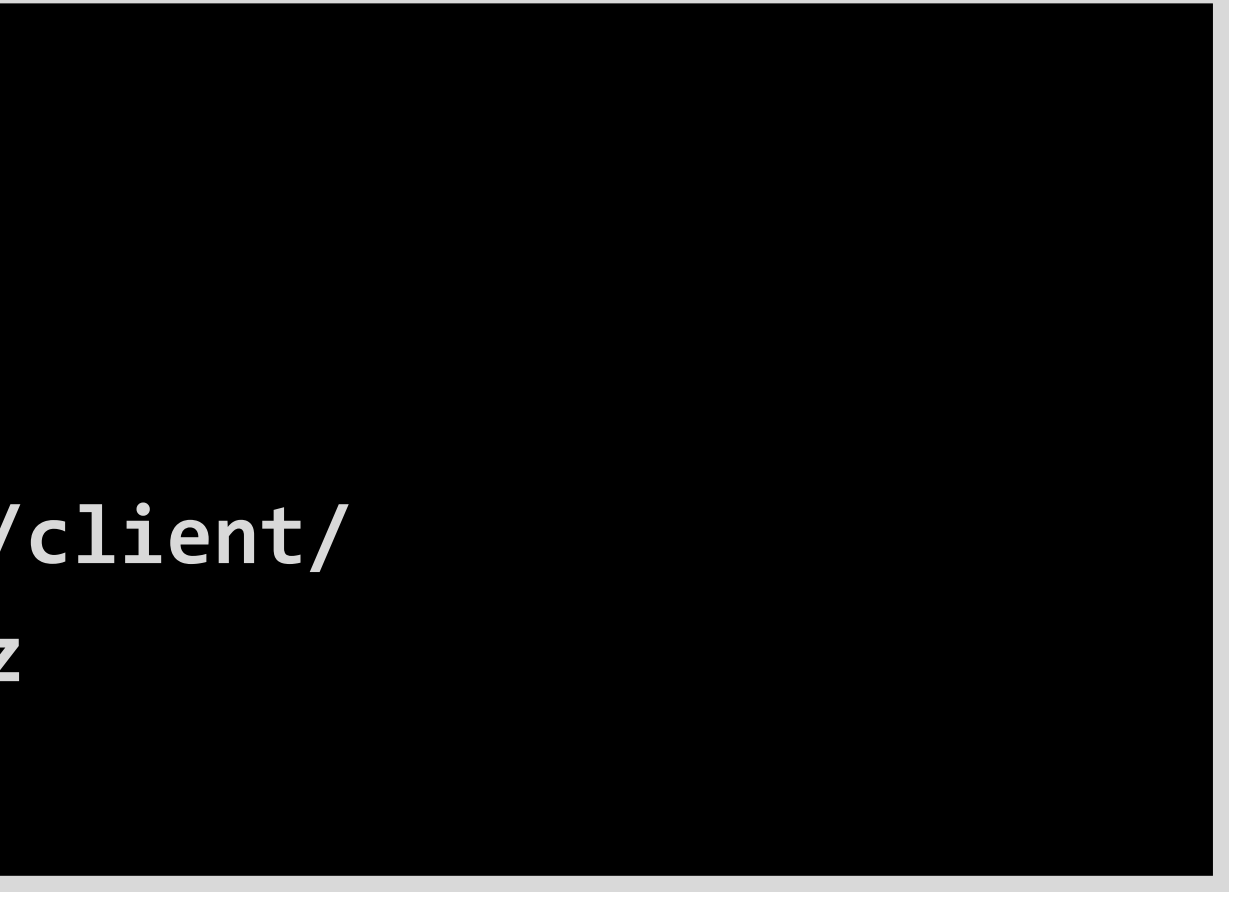

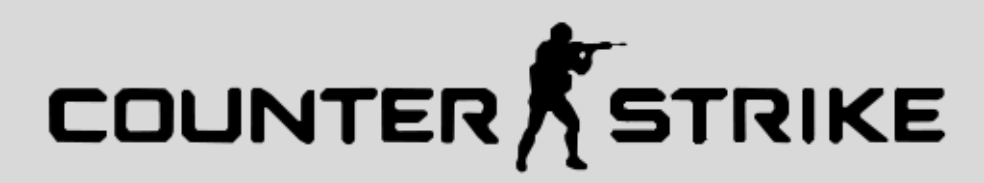

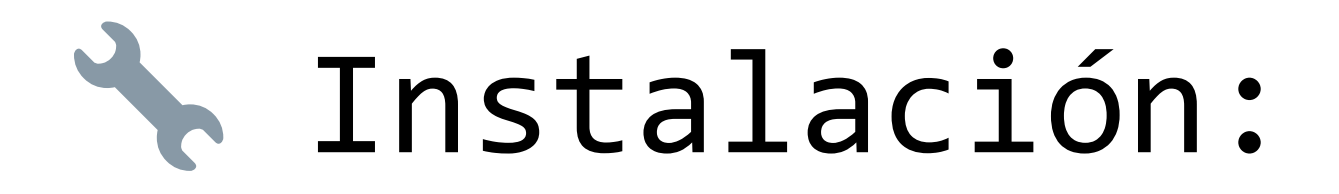

Una vez extraido, deberiamos encontrar en el directorio <example\_dir> un archivo ./steamcmd.sh, el cual ejecutaremos

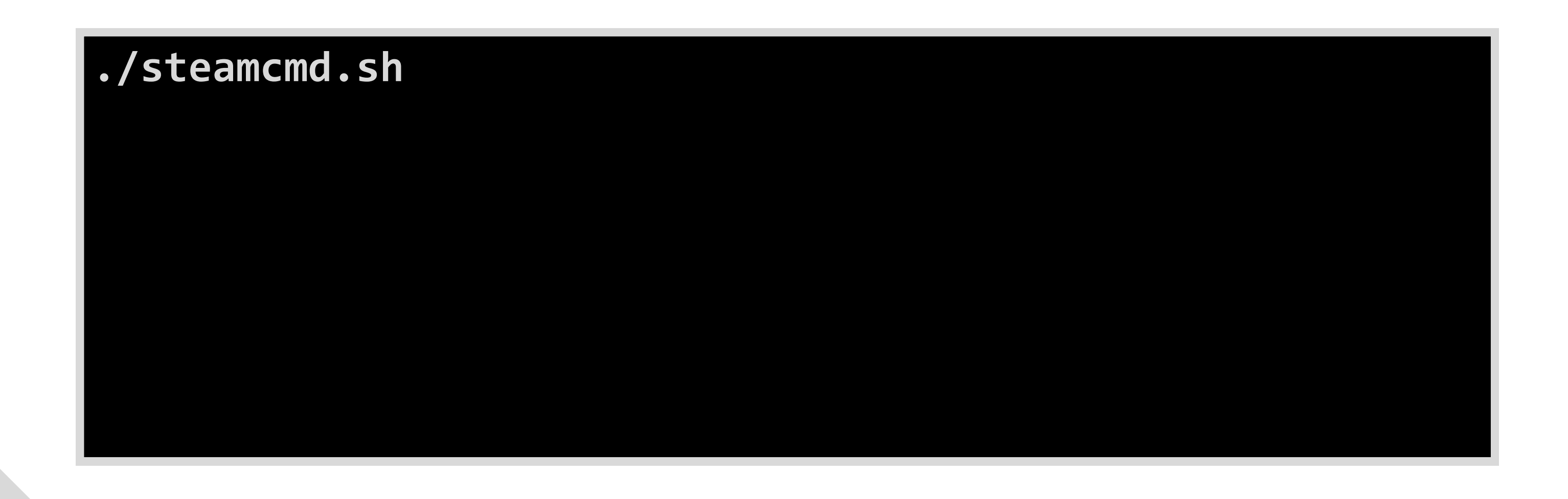

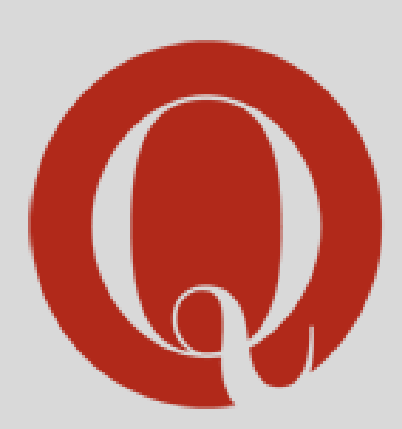

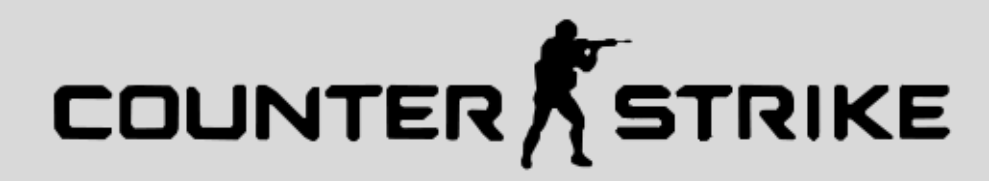

### Instalación:

Iniciado el CLI SteamCMD, lo que haremos sera: 1. Definir un directorio para la instalación del juego 2. Loguearnos en SteamCMD

<**server\_dir>** puede ser un directorio distinto a <example\_dir> (creado anteriormente). Tmb puede estar dentro de <example\_dir>

## force\_install\_dir <server\_dir> login anonymous

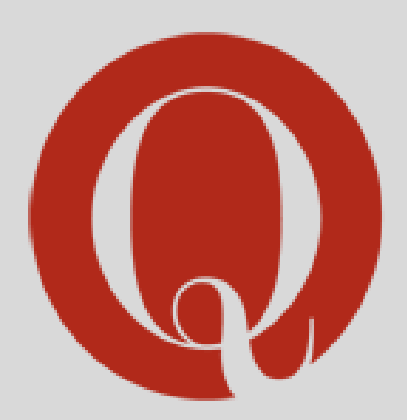

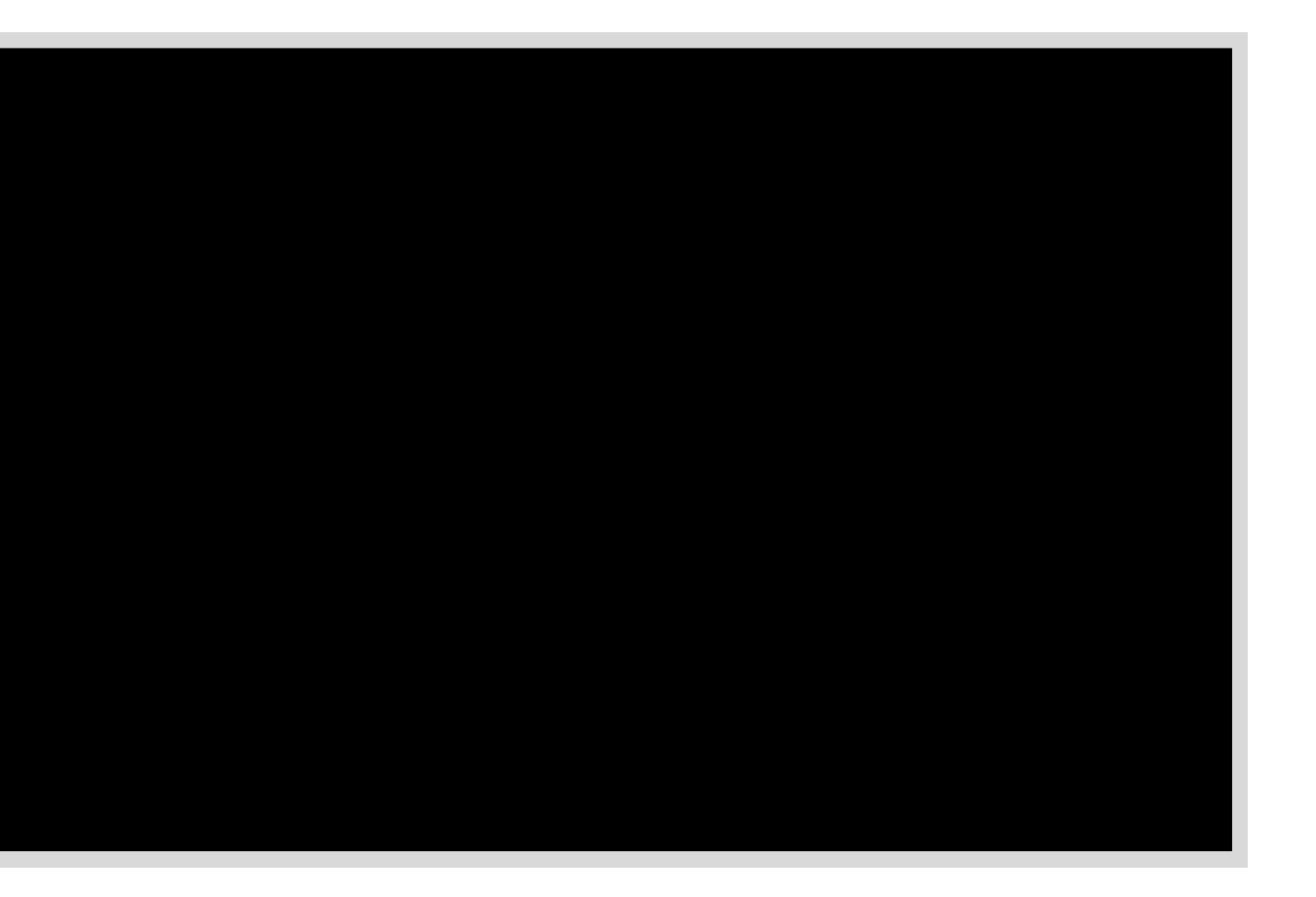

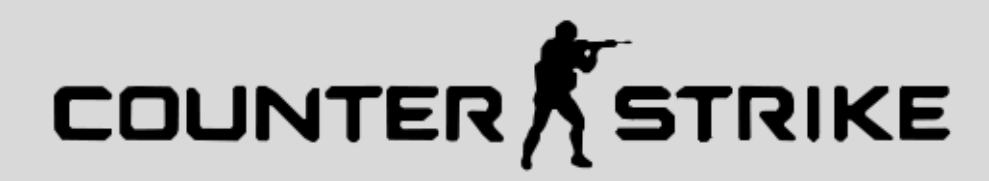

### Instalación:

Una vez logueados, deberemos "actualizar" (instalar) el servidor dedicado del juego Half-Life (sobre el cual funciona el Counter-Strike 1.6), y luego, desloguearnos

90 es el ID del Servidor Dedicado de Half-Life

 $\triangle$  Es recomendable *ejecutar el comando 2* o 3 veces

## app\_update 90 validate quit

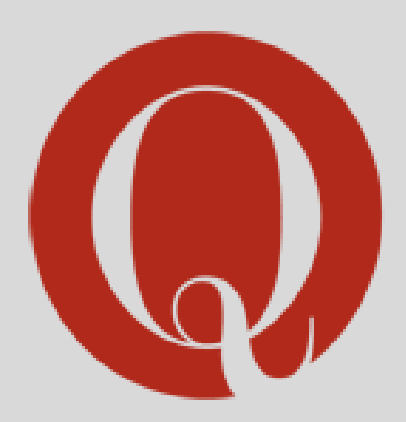

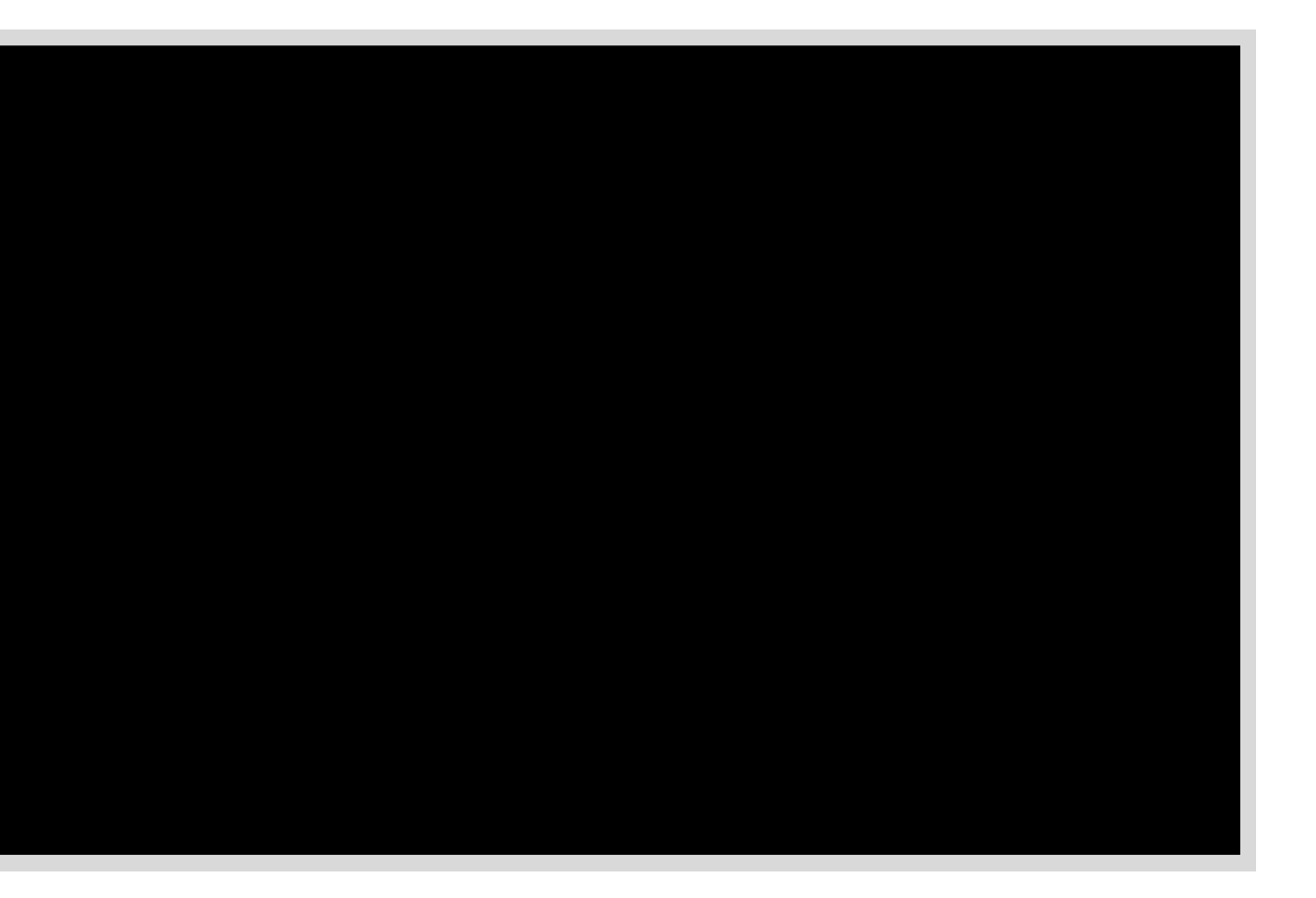

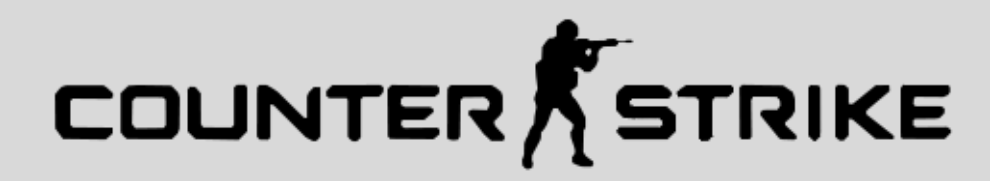

### Personalizar el servidor:

Para personalizar el servidor, deberemos entrar en el archivo de configuracion del mismo, el cual se encuentra dentro de la carpeta cstrike dentro de <server dir>

> cd <server\_dir>/cstrike nano server.cfg

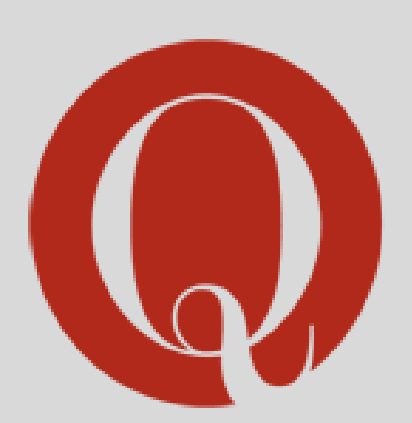

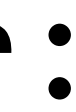

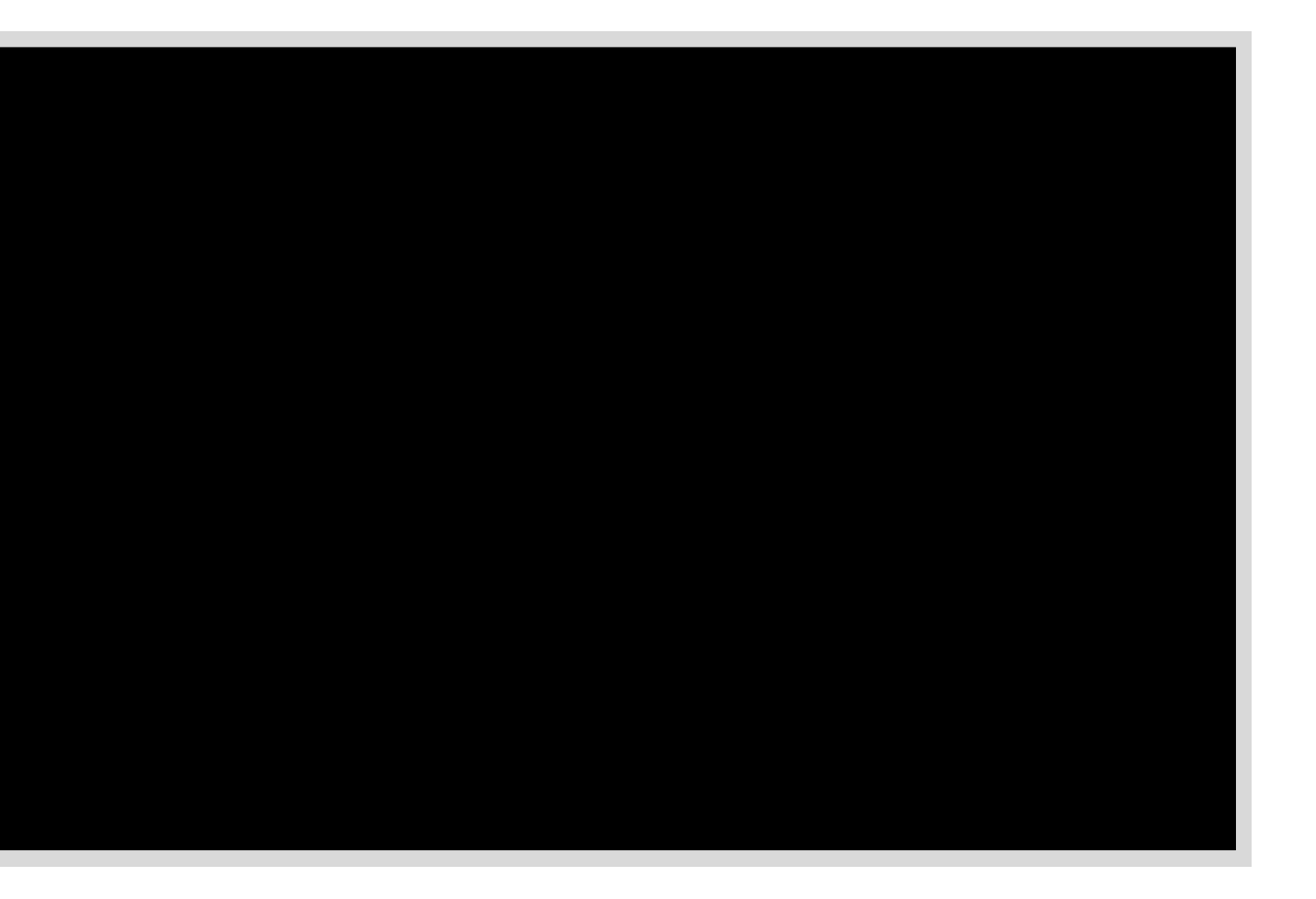

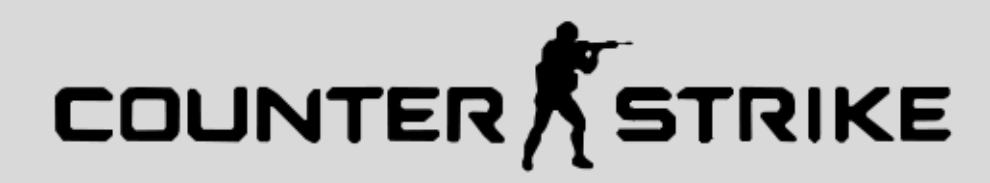

### Personalizar el servidor:

En el archivo, podemos agregar propiedades al servidor y/o modificar existentes, y luego guardamos el archivo. Un pequeño ejemplo:

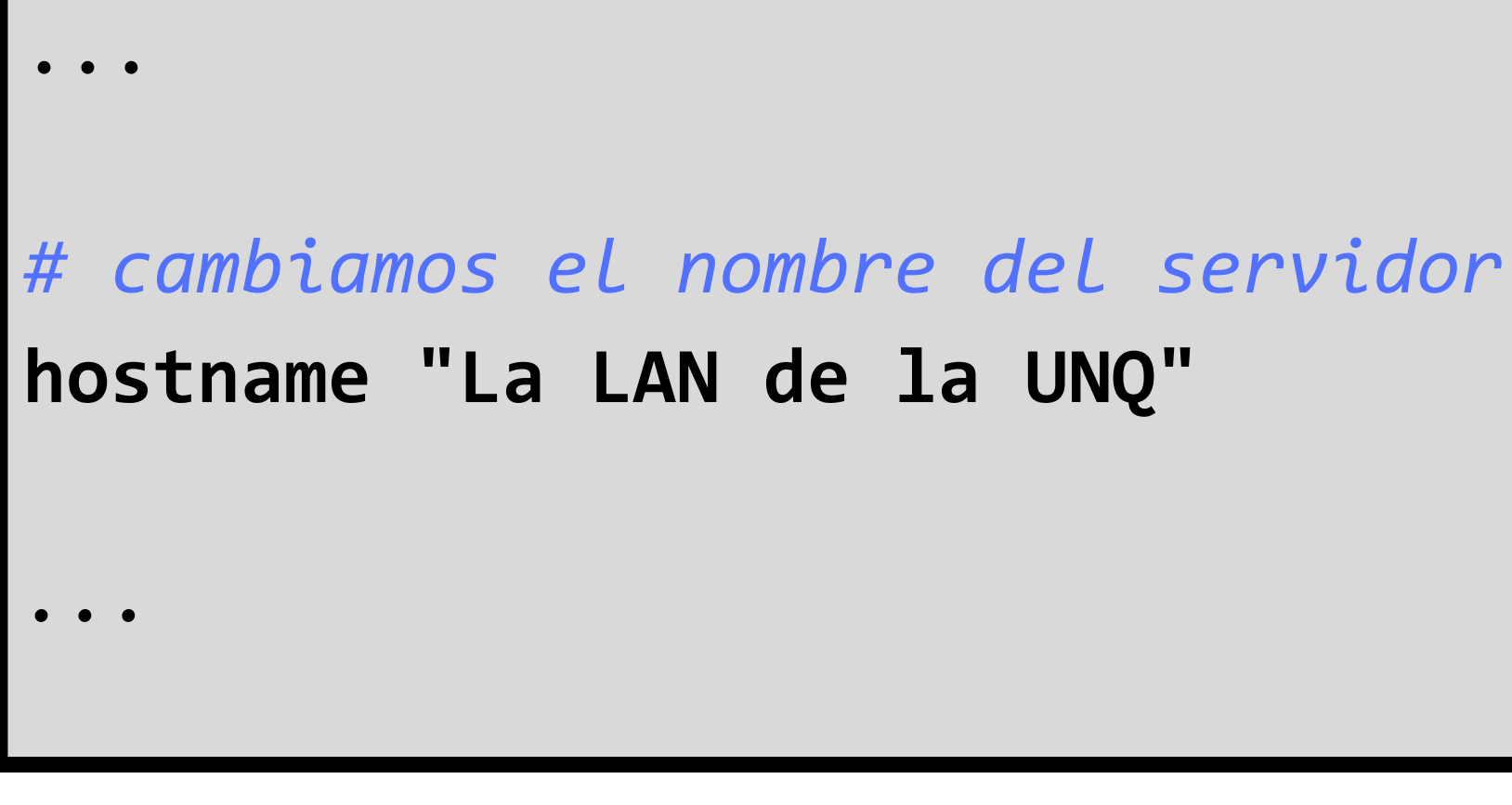

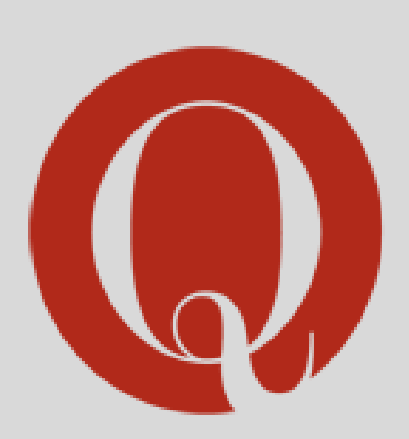

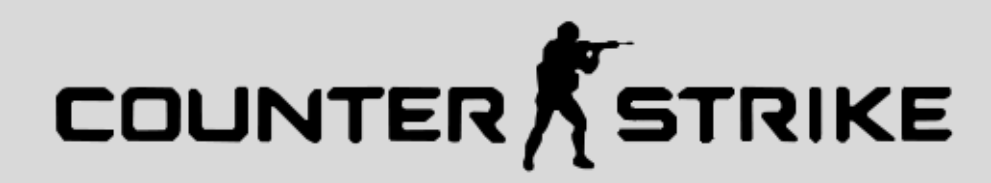

### Configuración del firewall:

Antes de iniciar el servidor, deberemos habilitar el puerto para que todos se conecten, por lo que deberemos ejercutar los comandos para abrir el puerto 27015

> sudo uwf allow 27015/tcp sudo uwf allow 27015/udp

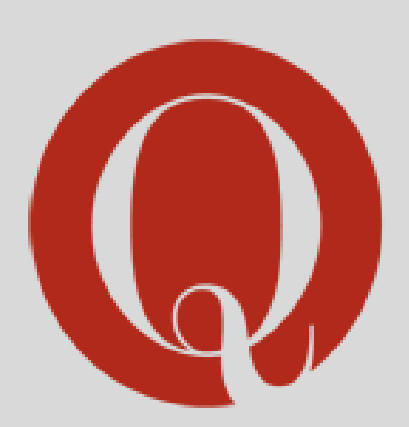

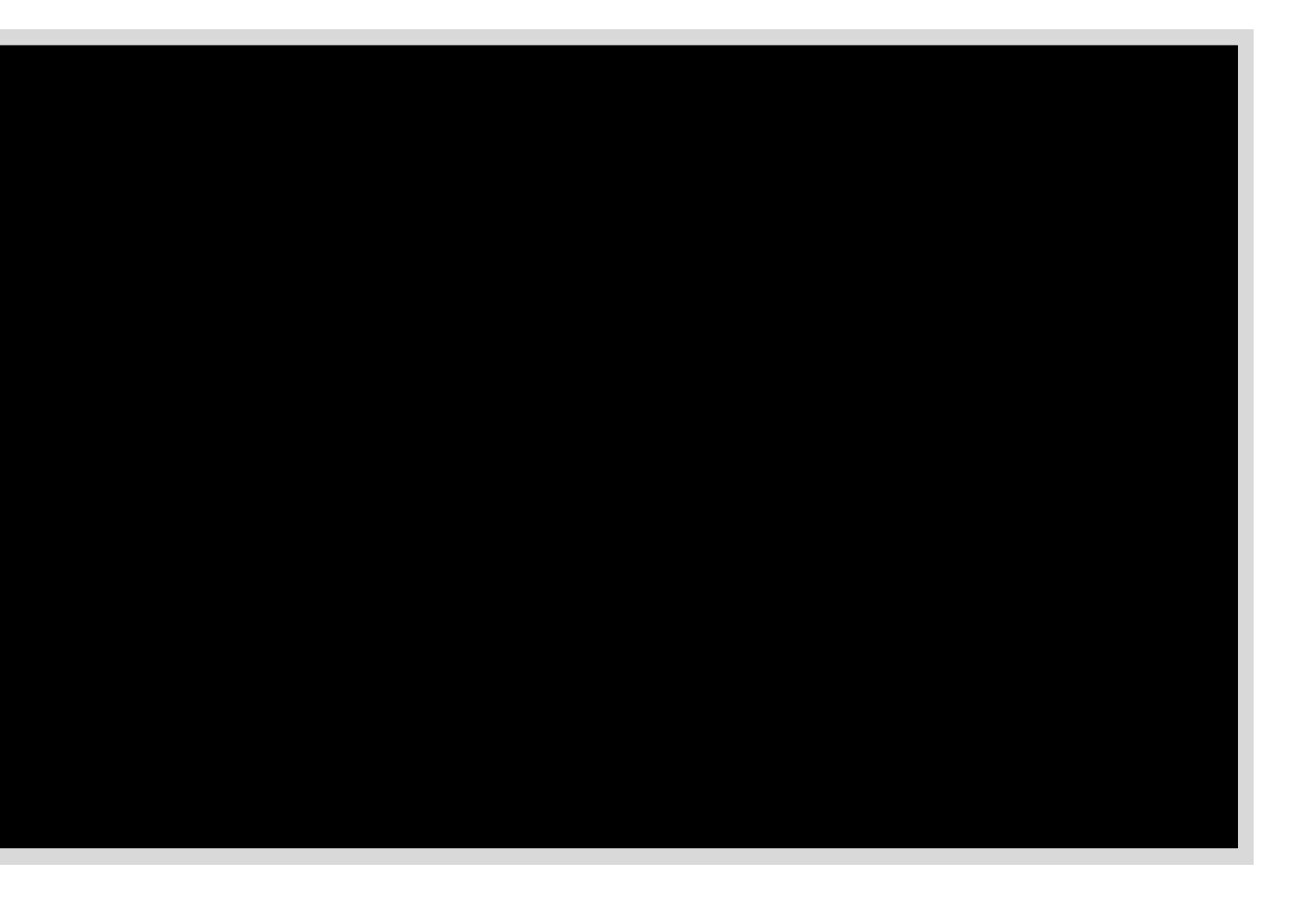

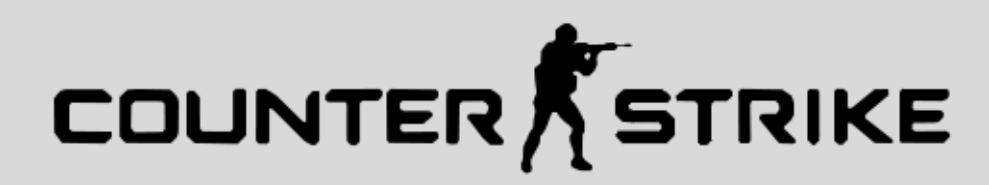

### Levantar el servidor:

Tras editar nuestro servidor, volveremos a <server\_dir> y ejecutaremos el archivo hlds\_run.sh, pasandole los parametros necesarios para iniciar la partida, indicando el juego y mapa

En este caso, se inicia el servidor con el mapa de **Dust 2** y un limite de 10 jugadores

cd <server\_dir> ./hlds\_run -game cstrike +map de\_dust2 +maxplayers 10

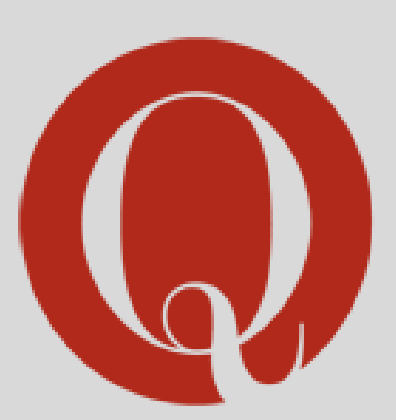

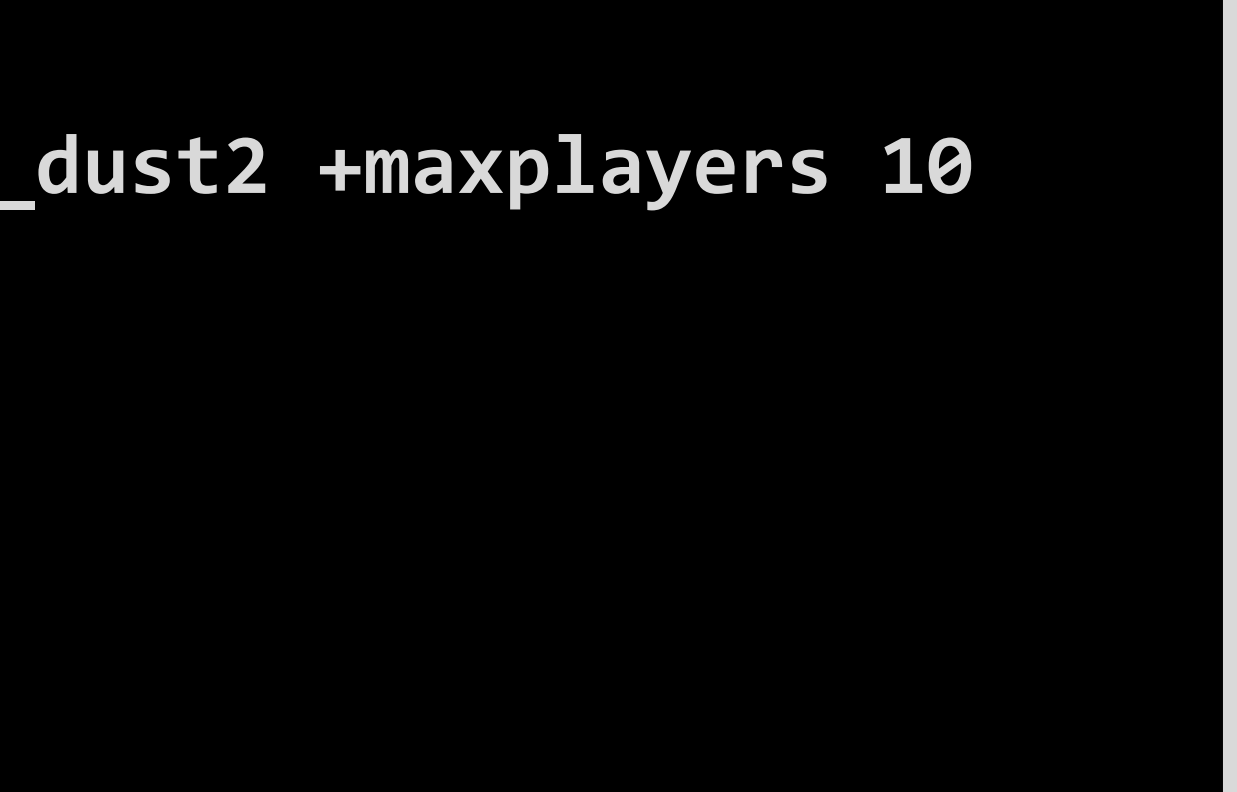

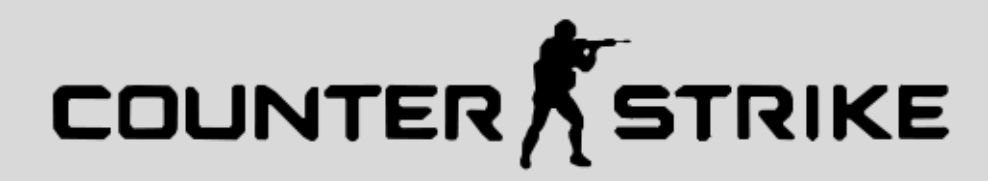

### Levantar el servidor:

Tras ejecutar el archivo, veremos que este se levanta y recibiremos un log del VAC (Valve Anti-Cheat), indicando que el servidor se levanto correctamente del estilo:

STEAM Auth Server

... otras cosas ...

**Connection to Steam servers successful** VAC secure mode is activated

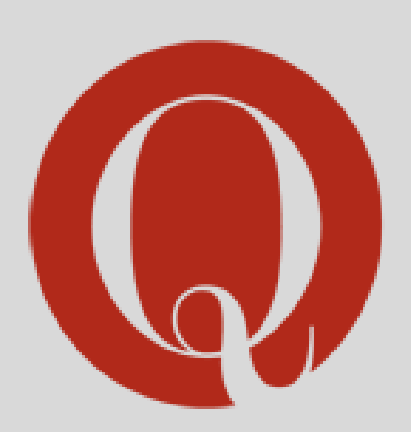

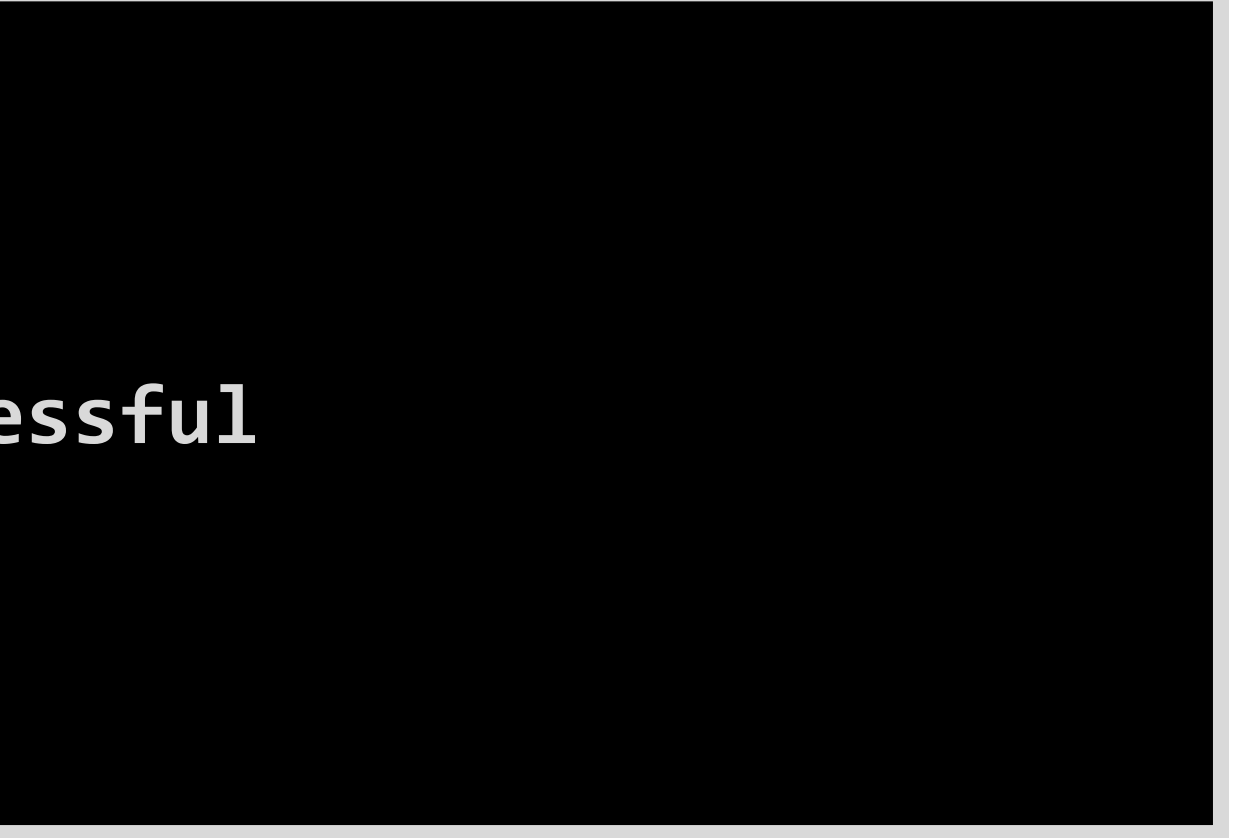

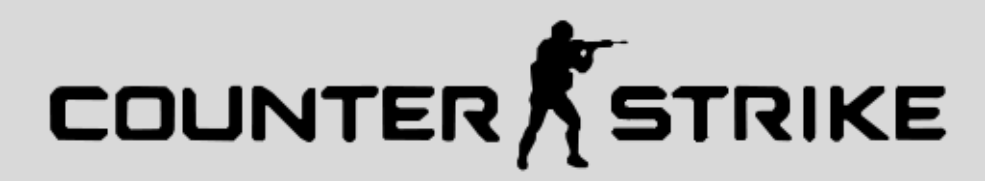

### P Conectandonos al servidor:

Para conectarnos al servidor, tenemos 2 maneras:

- >> Mediante la interfaz del juego
- >> Mediante la consola del juego

Para ambos casos deberemos estar en la misma red, pues el servidor se encuentra levantado para nuestra LAN

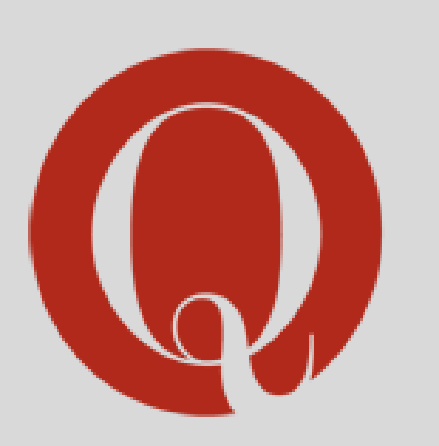

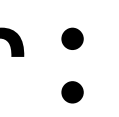

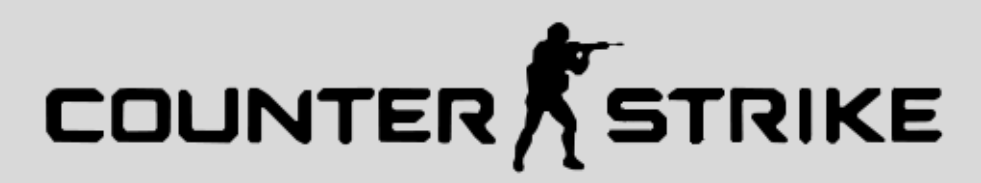

### Conectandonos: Interfaz

Para conectarnos mediante la interfaz, deberemos clickear en la opcion Find Servers, y ahi buscar el servidor que levantamos

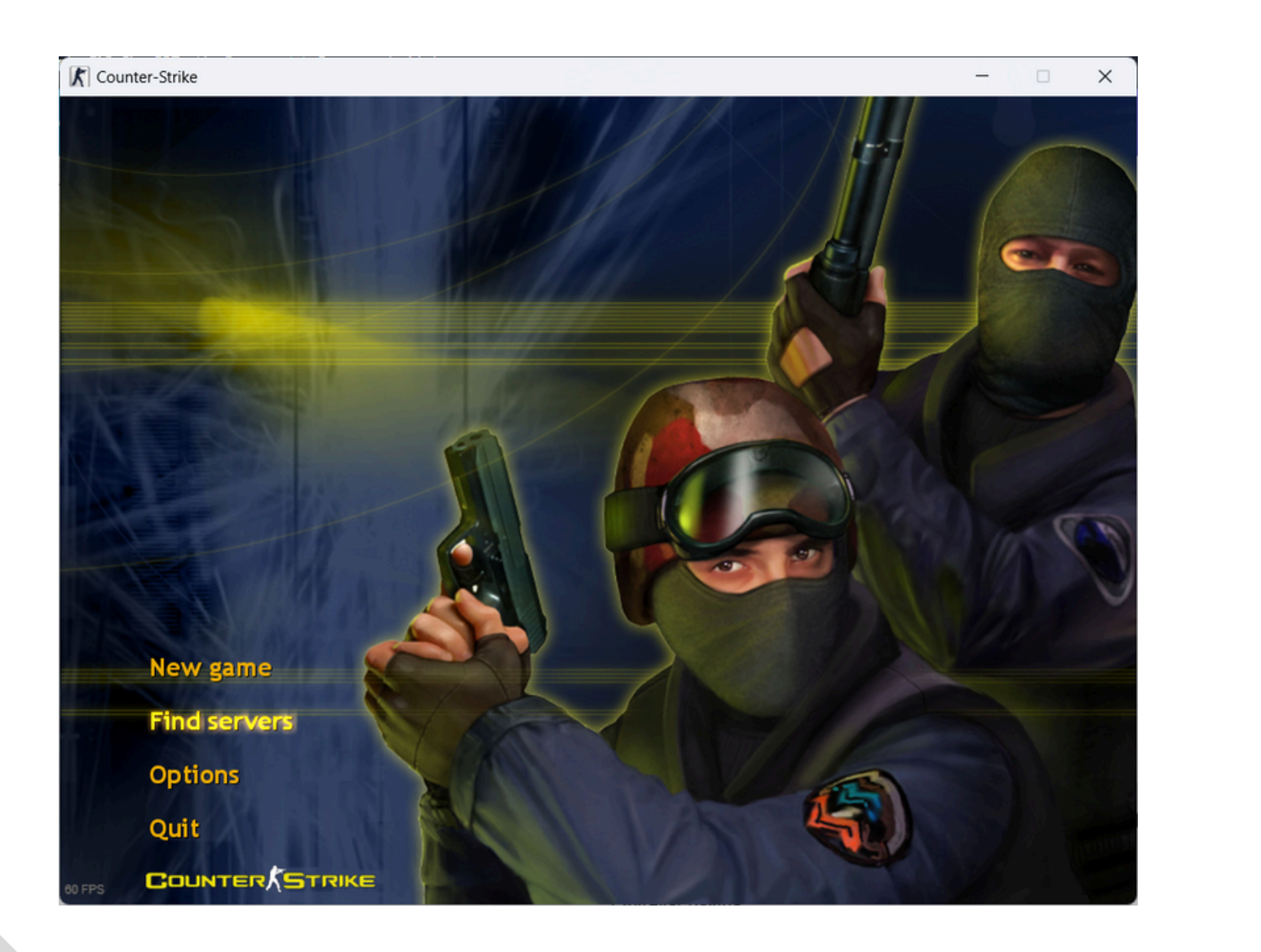

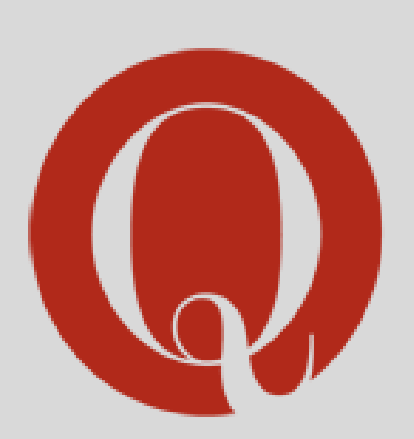

K Cou

| rike          |                 |               |            |        |         |            | -        | - |   |
|---------------|-----------------|---------------|------------|--------|---------|------------|----------|---|---|
|               |                 |               |            |        |         |            |          |   |   |
| 🥜 Servidor    | res             |               |            |        |         |            |          | X |   |
| Internet      | Favoritos       | Historial     | Espectador | Amigos |         |            |          |   | - |
| 2 D V 1       | ugadores Servid | ores          |            |        | Partida | Мара       | Latencia |   |   |
|               |                 |               |            |        |         |            |          |   | - |
| Cambiar       | filtros Cou     | inter-Strike; |            |        |         | Actualizar | Conesta  |   |   |
| uit<br>Dunter | ı»<br>Te        | KE            |            |        |         |            |          |   |   |

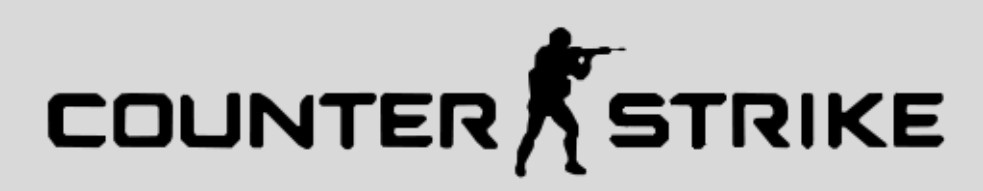

### Conectandonos: Consola

Para conectarnos mediante la consola, primero deberemos ejecutar el comando **ip addr** desde la PC donde levantamos el servidor, y buscar la IP asignada dentro de la red

| ip addr             |  |  |  |  |  |  |  |  |  |  |
|---------------------|--|--|--|--|--|--|--|--|--|--|
| # IP: 196.168.0.197 |  |  |  |  |  |  |  |  |  |  |
|                     |  |  |  |  |  |  |  |  |  |  |
|                     |  |  |  |  |  |  |  |  |  |  |
|                     |  |  |  |  |  |  |  |  |  |  |
|                     |  |  |  |  |  |  |  |  |  |  |

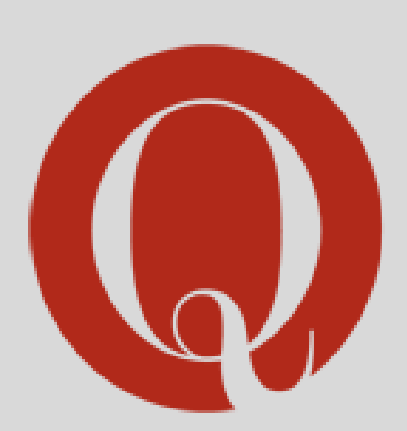

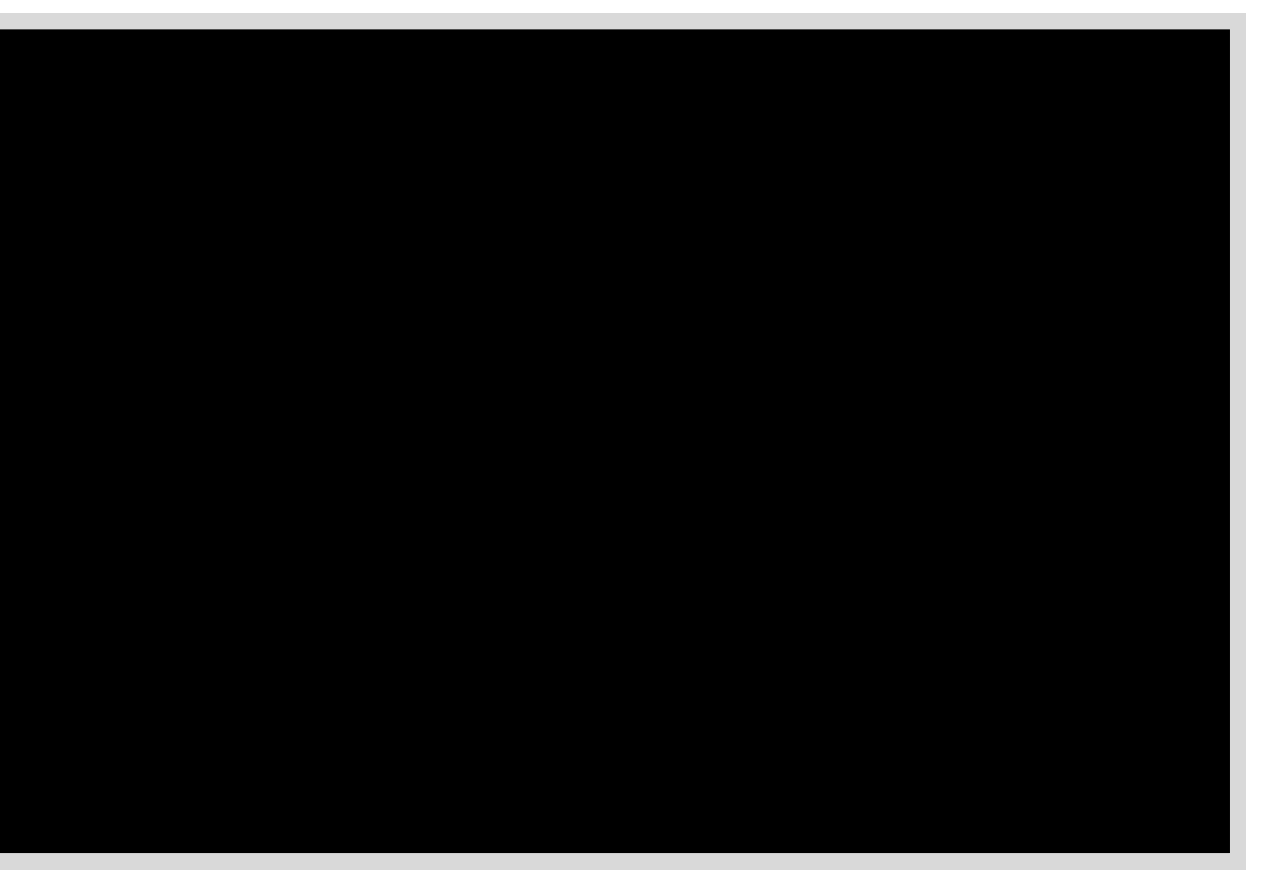

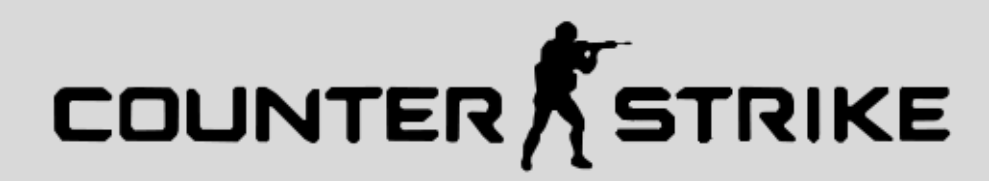

# Conectandonos: Interfaz Y luego, usar el comando connect del juego, con la IP obtenida, y el puerto 27015

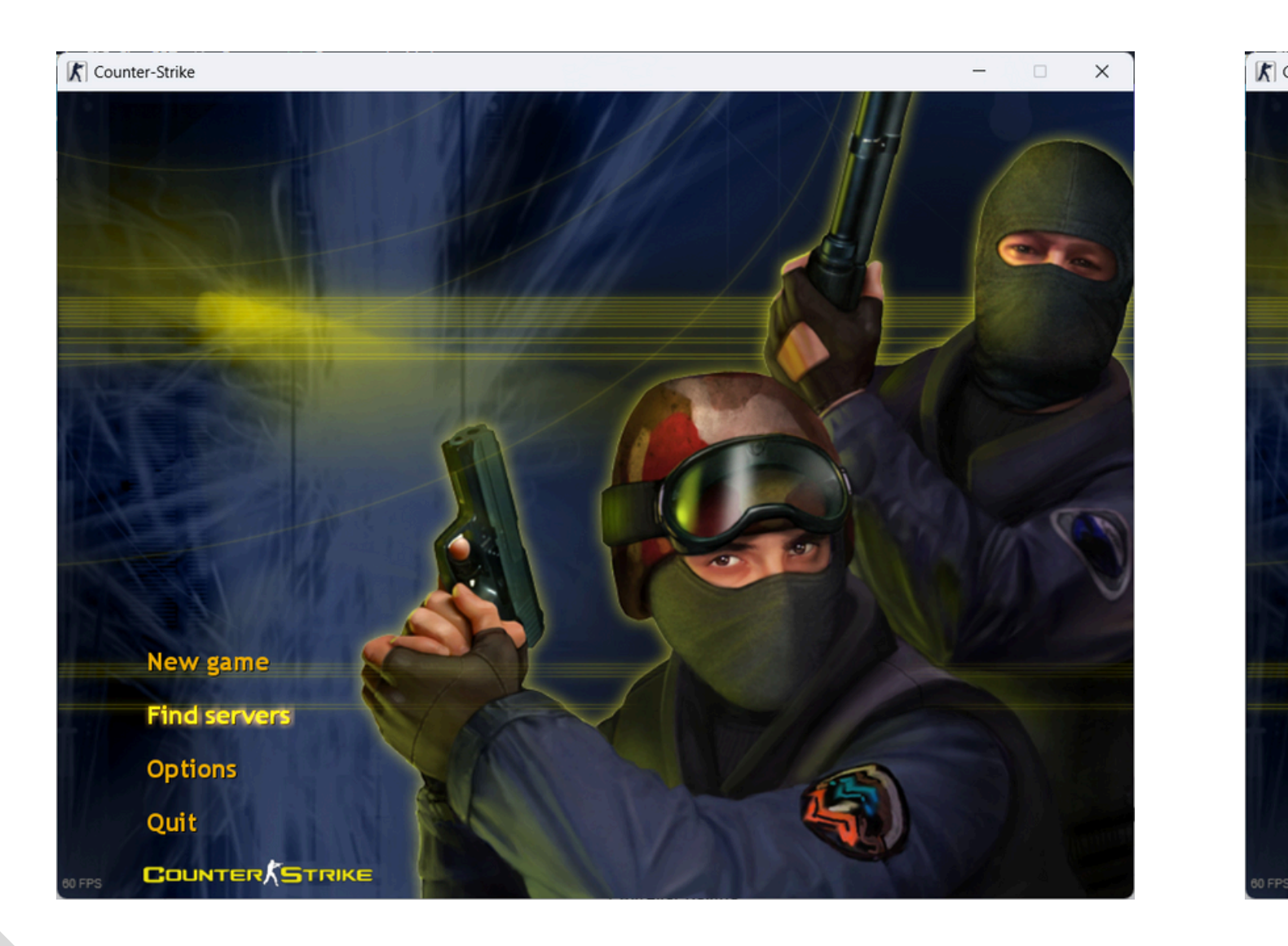

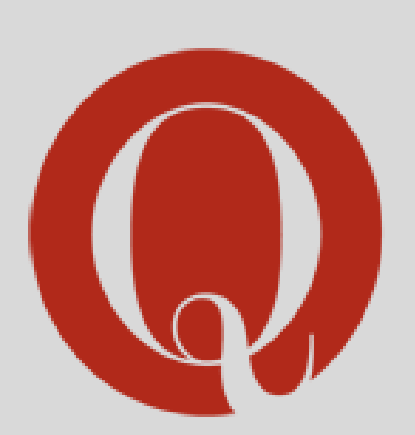

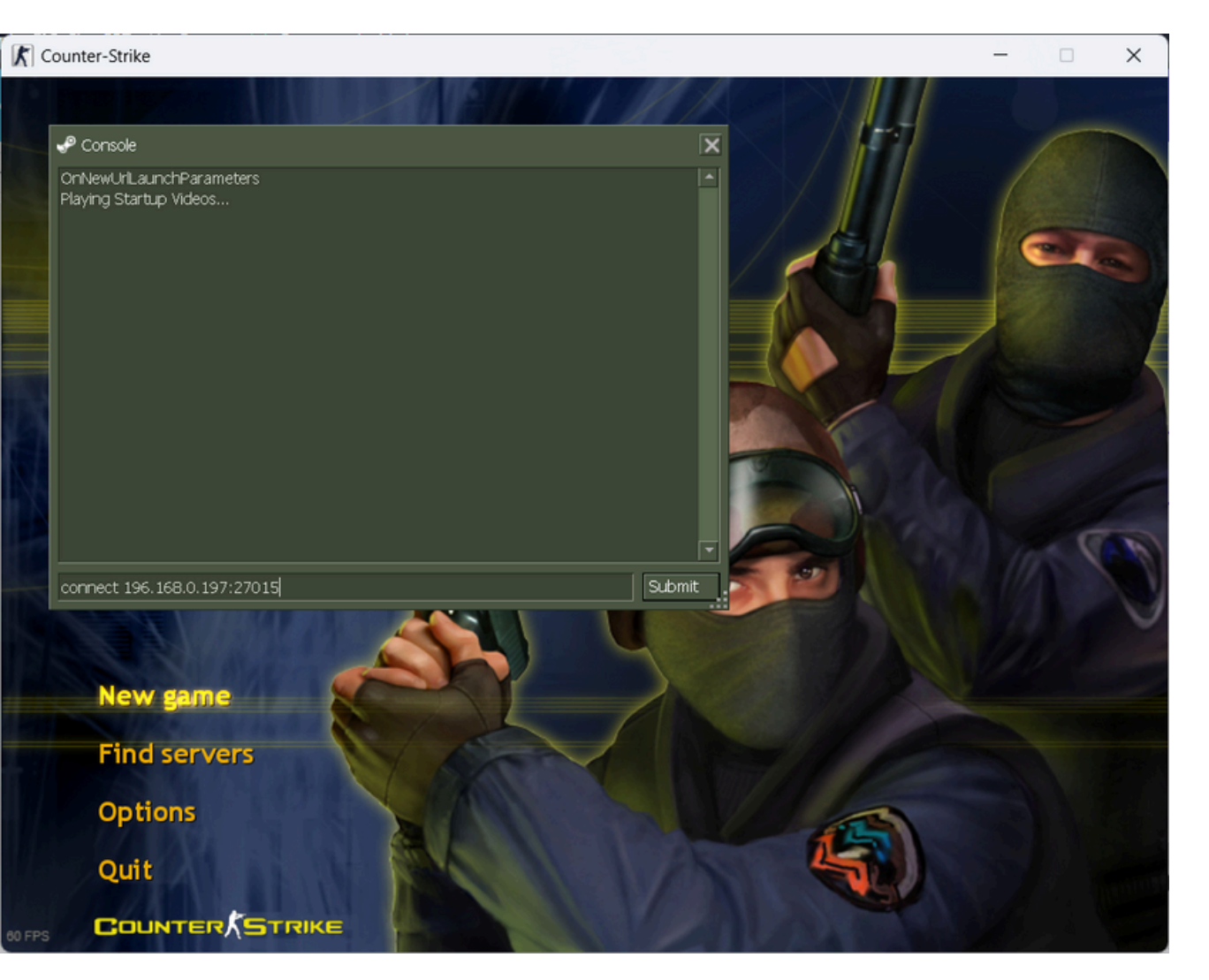

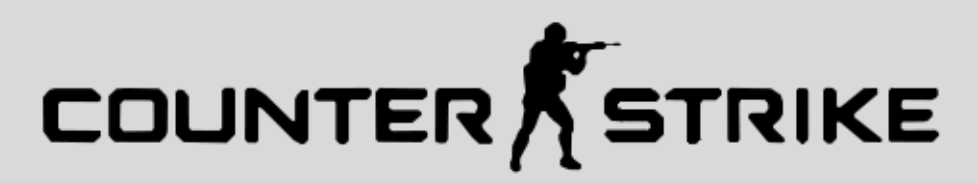

### Problemas encontrados

>> La libreria (original) necesaria esta deprecada, sin embargo la re-version de la misma funciona

>> La IP encontrada en el log al levantar el servidor muestra una IP a la cual no pudimos unirnos hasta que buscamos la IP de la red manualmente

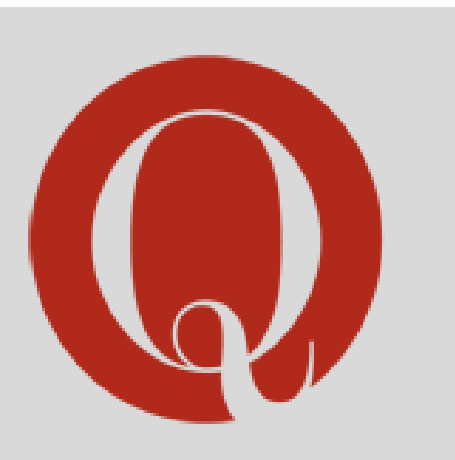

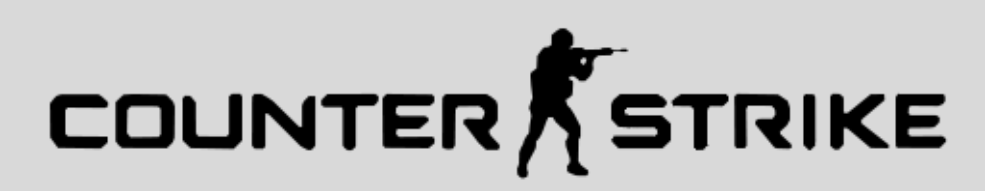

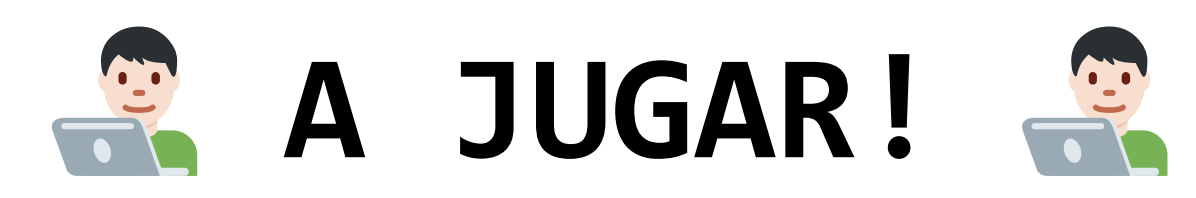

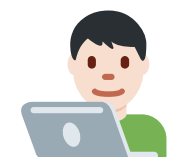

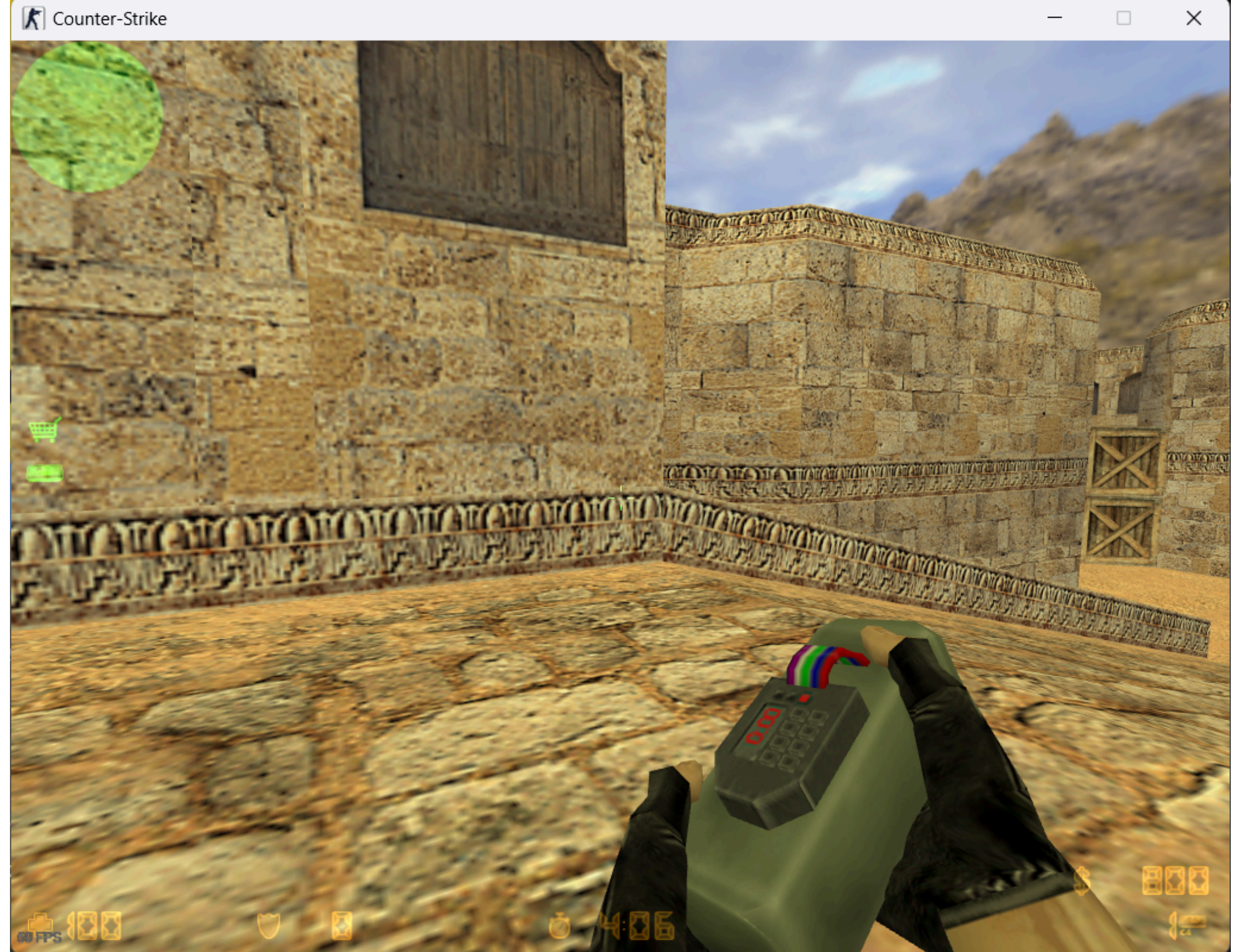

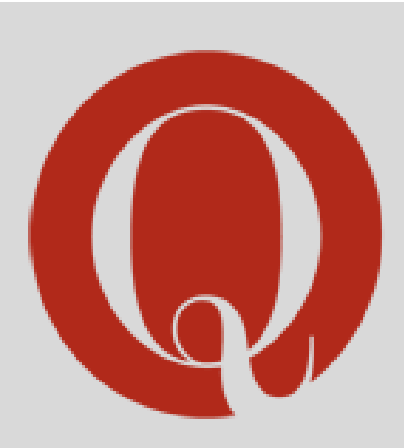

###